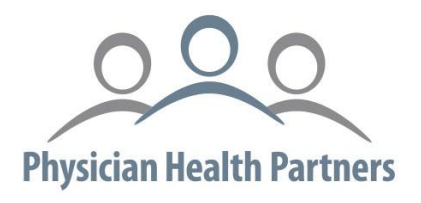

# Managed Care Systems (MCS) Essette Provider Portal User Training Guide – Updated March 2025

# **Prior Authorization Requests**

| Prior Authorization                             | 720-612-6600, <b>option 1</b>  | For questions or assistance with the authorization process.<br>Monday – Friday, 8:30 – 4:30 pm MT |  |  |
|-------------------------------------------------|--------------------------------|---------------------------------------------------------------------------------------------------|--|--|
| <b>Prior Authorization Fax</b>                  | 303-605-1545                   |                                                                                                   |  |  |
| Care Coordination 720-612-6600, choose option 1 |                                | For questions or assistance with care                                                             |  |  |
|                                                 | and then <b>option 2</b>       | coordination for ALL PHPprime contacts.                                                           |  |  |
| Care Coordination Fax                           | 303-256-1721                   |                                                                                                   |  |  |
|                                                 | Portal@phpmcs.com              | For questions or assistance regarding                                                             |  |  |
| Portal Support                                  | 720-612-6600, choose option 1, | portal access or technical support.                                                               |  |  |
|                                                 | and then <b>option 6</b>       |                                                                                                   |  |  |

#### 90 Day MCS Prior Authorization Portal Timeout

Please be aware that if you have not logged into your MCS Prior Authorization Portal account in the last 90 days, you will automatically be locked out of the account. This is a standard policy that enhances the security of the information contained within the portal. To avoid this "lock," please be sure to log into your account at least every 90 days. If you find that your account has been locked, please fill out the form located <u>here</u> to start the reactivation process.

# **Table of Contents**

| Creating a new request in the Essette MCS Authorization Portal | 3  |
|----------------------------------------------------------------|----|
| Portal login:                                                  | 3  |
| Navigating the portal                                          | 4  |
| Submitting a new request                                       | 5  |
| Section 1: Selecting a member and authorization classification | 5  |
| Section 2 : Fill in authorization details                      | 7  |
| Section 3: Attach supporting documentation                     | 10 |
| Checking the status of your requests                           | 12 |
| Auth class/auth sub-class table for PHP                        | 14 |

# Creating a New Request in the Essette MCS Authorization Portal

### Portal login:

Please note this is a new login screen based on the upgraded version. To log into the <u>Essette Provider Portal</u>:

- Enter your username and password.
- Click login.

| VVEIC           | ome to                      |  |
|-----------------|-----------------------------|--|
| HMS             | Essette                     |  |
| Prov            | ider Portal                 |  |
| Please enter yo | ur login information below: |  |
| username        |                             |  |
| paceword        |                             |  |
| passworu        |                             |  |

- A pop-up window will appear. Select your provider name from the drop-down. To save time in the future check the box next to "Remember this selection on this computer."
- Select "complete check-in."

| Select Company                            |                          |
|-------------------------------------------|--------------------------|
| Physician Health Partners                 |                          |
| Select a Provider                         |                          |
| Select an Option                          | -                        |
| Remember this selection on this computer. |                          |
|                                           |                          |
|                                           |                          |
|                                           |                          |
|                                           |                          |
|                                           |                          |
|                                           | CANCEL COMPLETE CHECK IN |

### Navigating the portal

The left-side navigation bar will assist you in moving throughout the portal. Select carrots to expand the list of menu options. An orange highlight indicates the page that you are currently viewing.

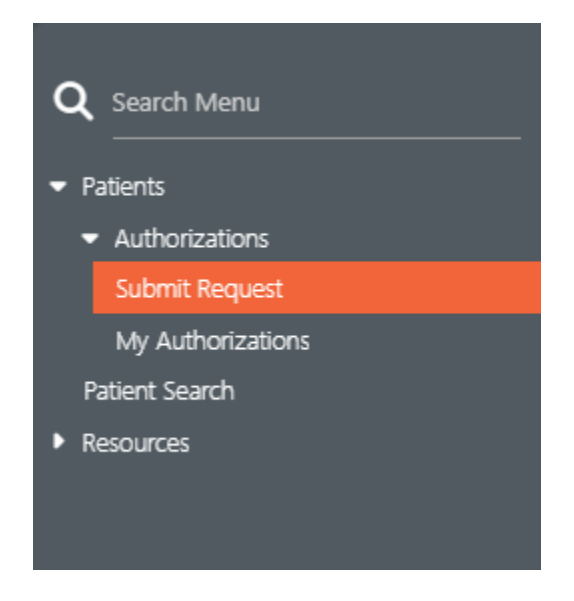

- Under Authorizations, you can:
  - "Submit Request": Go here to enter new requests.
  - "My Authorizations": Go here to view your previous requests and their status.
- Under Patient Search, you can
  - o Search for a patient
- Under **Resources**, you can find links to:
  - o American Psychiatric Association
  - o Mosby's Nursing Consult
  - o Multicultural patient education resources
  - WEB MD

## Submitting a new request

There are three sections in the submission process:

#### Section 1: Selecting a member and authorization classification

To submit a new request, select "Submit Request from the left-side navigation panel.

• Enter the patient ID number and select "Search." (Please note the patient ID below is not for a real patient).

| 🖉 🜔 essette 🛛                                                                | 💿 Submit Request                                            |    |  |
|------------------------------------------------------------------------------|-------------------------------------------------------------|----|--|
| Q Search Menu                                                                | ✓ Create Authorization                                      |    |  |
| <ul> <li>Patients</li> <li>Authorizations</li> <li>Submit Request</li> </ul> | Patient ID Search Patients: P180897 Patient ID is required. | сн |  |

• If the search returns a member highlighted in yellow, this indicates the member does not have an active plan with us.

| ~ | Create Authorization                                        |                                                             |
|---|-------------------------------------------------------------|-------------------------------------------------------------|
| l | Selected Patient:                                           | ▲ ⑤ AMBER TEST (P180897) 🕑                                  |
|   | <ul> <li>If the search returns no re department.</li> </ul> | esults, you will need to fax your request to the Prior Auth |

- The search will return a list of past requests by the provider for the member under "Open Existing Auths."
- When you select a carrot in the menu next to an existing auth, a drop-down menu will appear with the authorization details (see screenshot below).

| ion           |             |                                                                                                    |                                                                                                    |                                                                                                    |                                                                                                    |                                                                                                    |
|---------------|-------------|----------------------------------------------------------------------------------------------------|----------------------------------------------------------------------------------------------------|----------------------------------------------------------------------------------------------------|----------------------------------------------------------------------------------------------------|----------------------------------------------------------------------------------------------------|
|               | Mickey N    | Nouse (T484848) 😢                                                                                             | 1                                                                                                    |                                                                                                    |                                                                                                    |                                                                                                    |
| Auths         |             |                                                                                                    |                                                                                                    |                                                                                                    |                                                                                                    |                                                                                                    |
|               |             |                                                                                                    |                                                                                                    |                                                                                                    |                                                                                                    |                                                                                                    |
| Type          | Class       | Sub Class                                                                                                    | Request Date                                                                                                    | Servicing Provider ID                                                                                                    | Servicing Provider Name                                                                                                    |                                                                                                    |
| Pre-Service   | Outpatient  | PET                                                                                                    | 4/5/2024 10:58:29 AM                                                                                                 | 1265498364                                                                                                    | ALICIA SMITH                                                                                                    |                                                                                                    |
|               |             |                                                                                                    |                                                                                                    |                                                                                                    |                                                                                                    |                                                                                                    |
| agnosis Code  |             |                                                                                                    | Diagnosis Description                                                                                                |                                                                                                    | Flag                                                                                                    | gs                                                                                                    |
|               |             |                                                                                                    | MALIGNANT NEOPLASM OF LIP                                                                                            |                                                                                                    |                                                                                                    |                                                                                                    |
|               |             |                                                                                                    |                                                                                                    |                                                                                                    |                                                                                                    |                                                                                                    |
| Determination | Service Cod | le                                                                                                    | Service Description                                                                                                  | Requested Charges                                                                                                    | Approved Charges                                                                                                    | Flags                                                                                                    |
|               | 78813       |                                                                                                    | PET IMAGING WHOLE BODY                                                                                               |                                                                                                    |                                                                                                    |                                                                                                    |
|               |             |                                                                                                    |                                                                                                    |                                                                                                    |                                                                                                    |                                                                                                    |
|               |             | Medication Co                                                                                                 | de                                                                                                    | Medication Name/Label                                                                                                    |                                                                                                    |                                                                                                    |
|               |             |                                                                                                    | There are no rows to disp                                                                                            | olay.                                                                                                    |                                                                                                    |                                                                                                    |
|               | Auths       | Auths     Type      Pre-Service Outpatient     agnosis Code      Determination      \$ Service Cool     78813 | Mickey Mouse (T488484) (2 Auths      Type      Pre-Service      Outpatient      PET  agnosis Code      Determination | Image: Mickey Mouse (f488488)       Image: Mickey Mouse (f488488)       Image: Mickey Mouse (f488488)       Image: Mickey Mouse (f488488)       Image: Mickey Mouse (f488488)       Image: Mickey Mouse (f488488)       Image: Mickey Mouse (f488488)       Image: Mickey Mouse (f488488)       Image: Mickey Mouse (f488488)       Image: Mickey Mouse (f488488)       Image: Mickey Mouse (f4884888)       Image: Mickey Mouse (f488488)       Image: Mickey Mouse (f4884888888888888888888888888888888888 | Image: Molecey Mouse (T4884848)       Image: Molecey Mouse (T4884848)       Image: Molecey Mouse (T488484848) | Image: More (T484848)       Image: More (T484848)       Image: More (T484 |

- You can collapse these sections by selecting the carrot. After selecting your patient, fill in the drop-down selections (required by the red asterisk) and then select "Create Auth."
- The Location drop-down will only contain locations attributed to your account.
- The Auth class will dictate different options for the subclass.
- For "Inpatient" requests, the only subclass portal users should select is "Precert."

| ubmit Request                            |                               |                                           | • ? |
|------------------------------------------|-------------------------------|-------------------------------------------|-----|
| <ul> <li>Create Authorization</li> </ul> |                               |                                           |     |
| Selected Patient:                        | Mickey Mouse (T484849)        |                                           |     |
| > Open Existing Auths                    |                               |                                           |     |
| Location +                               | Auth Class +                  | Auth Sub Class +                          |     |
| Select Location                          | <ul> <li>Inpatient</li> </ul> | <ul> <li>Select Auth Sub Class</li> </ul> |     |
| Location is required.                    |                               | Inpatient - Acute                         |     |
| Initial Service Date *                   | End Service Date              | Inpatient - LTAC                          |     |
|                                          |                               | Inpatient - Rehab                         |     |
| Initial Service Date is required.        |                               | Inpatient - Skilled                       |     |
|                                          |                               | Observation                               | 4.0 |
|                                          |                               | Precert                                   |     |

- For "Outpatient" requests, portal users can select any subclass *except* "No PA Required- FOR <u>PHP USE ONLY" and "ED visit."</u>
  - The Initial Service Date will dictate the default auth type. The auth type can be changed in the drop-down.
- Choosing the same day the request is being entered will default to "Concurrent."
  - Please note that no portal submissions should have "Concurrent" in this field.
  - If you are submitting a same-day request, please be sure to change the type to "preservice"
- Choosing a date in the past will default to "post service."
- Choosing a date in the future will default to "preservice."

| • | Auth Sub Class * Ambulatory Surgery |    |
|---|-------------------------------------|----|
|   | Type*<br>Select Type                |    |
|   | Pre-Service                         |    |
|   | Concurrent Review Post-Service      | 41 |

• After making drop-down selections, select "Create Auth." (see below).

| Submit Request                                              |                            |                       | • ? •                 |
|-------------------------------------------------------------|----------------------------|-----------------------|-----------------------|
| ✓ Create Authorization                                      |                            |                       |                       |
| Selected Patient:                                           | Mickey Mouse (T484848)     |                       | •                     |
| > Open Existing Auths                                       |                            |                       |                       |
| Location *<br>ROCKY MOUNTAIN CANCER CENTERS, LLP - THORNTON | Auth Class •<br>Outpatient | Auth Sub Class •      |                       |
| Initial Service Date •<br>4/6/2024                          | End Service Date           | Type •<br>Pre-Service | -                     |
|                                                             |                            |                       | X CLEAR + CREATE AUTH |
|                                                             |                            |                       |                       |
|                                                             |                            |                       |                       |
| > Authorization Confirmation                                |                            |                       |                       |

#### Section 2: Fill in authorization details

1) Select the level of priority of your request, either Routine or Urgent (see below).

- Urgent referrals are reserved for those requests that are medically urgent. Please submit all other requests as "Routine."
  - Urgent referral/prior authorization request: A situation that could seriously
    jeopardize the life or health of the patient. The patient requires urgent medical
    services in a shorter timeframe than the routine request timeframes. Therefore,
    urgent requests will only have an authorization period of 10 days from date of
    submission. To help avoid delays, please be sure to submit all necessary
    documentation with your request.
- If the request needs to be expedited, call Prior Authorization at 720-612-6700 option 1, and request the referral be expedited.

| Submit Request                                                                                                    |                |
|----------------------------------------------------------------------------------------------------|----------------|
| > Authorization: X240409007                                                                                                    |                |
| ✓ Authorization Details                                                                                                    |                |
| Priority *<br>Select Priority                                                                                                    |                |
| Routine                                                                                                    |                |
| Urgent                                                                                                    |                |
| arch for a servicing provider by entering their name or NPI number and selecting<br>his will prompt a pop-up if there are multiple search results. | <b>Q</b> SEARC |

• If your search returns too many results, you can enter more search filters in the "search for providers" pop-up.

2)

| ✓ Search for Providers                   |                                                                 |                                          |                                             |                                          |
|------------------------------------------|-----------------------------------------------------------------|------------------------------------------|---------------------------------------------|------------------------------------------|
| ✓ Only Contracted Providers              |                                                                 |                                          |                                             |                                          |
| Provider Identifier                      | N                                                               | 1PI #                                    |                                             |                                          |
| Provider First Name                      | P                                                               | Provider Last Name                       |                                             |                                          |
| Specialty                                | S                                                               | elect Gender                             |                                             | •                                        |
| Provider Facility                        | P                                                               | Provider Group                           |                                             |                                          |
| Facility Address                         |                                                                 |                                          |                                             |                                          |
| Street                                   |                                                                 |                                          |                                             |                                          |
| City                                     | S                                                               | elect State                              |                                             | Zip Code                                 |
| Q search X clear                         |                                                                 |                                          |                                             |                                          |
| •<br>3) Search for a diagnosis code<br>• | To select a provider from<br>icon:<br>You can search by code o  | the returned sea                         | arch result list, se<br>d select from the   | lect the fast-forward<br>drop-down list. |
| Diagnoses<br>Search Diagnoses<br>R55     |                                                                 |                                          |                                             |                                          |
| R55 - SYNCOPE A                          | ND COLLAPSE                                                     |                                          |                                             |                                          |
| •<br>4) Search for a Service code<br>•   | To delete a diagnosis cod<br>You can search by code o           | e or service code<br>or description, sel | e, select the Trash<br>lect from the drop   | ı icon:<br>p-down list.                  |
| 70553 - <b>MRI</b> BRAIN<br>MATERIAL     | BRAIN STEM W/O W/CONT                                           | RAST                                     |                                             |                                          |
| 70554 - MRI BRAIN                        | FUNCTIONAL W/O PHYSICI                                          | AN                                       | •                                           |                                          |
| MR                                       |                                                                 |                                          |                                             |                                          |
|                                          | <ul> <li>If a service code I<br/>indicating it is no</li> </ul> | has a triangle err<br>t valid, please de | for code next to it<br>elete invalid servio | after selection<br>ce code and select a  |
|                                          | valid service code                                              | e before saving a                        | uthorization: 🧵                             | 7                                        |
|                                          | Warning:<br>• service.\$                                        | is not valid fo                          | or the selected                             | dates.                                   |

- To edit the quantity of a service, select the pencil icon:  ${}^{\textcircled{}}$
- Input the quantity and then select "Save service."

| Edit Service : 78812: PET IMAGING SKULL BASE<br>Valid Between 1/1/1900 and 12/31/9999 | O MID-THIGH           |
|---------------------------------------------------------------------------------------|-----------------------|
| Quantity Requested +                                                                  | 0                     |
|                                                                                       | × CANCEL SAVE SERVICE |

CONTINUE

5) Add the office contact person's information and any additional information related to your request.

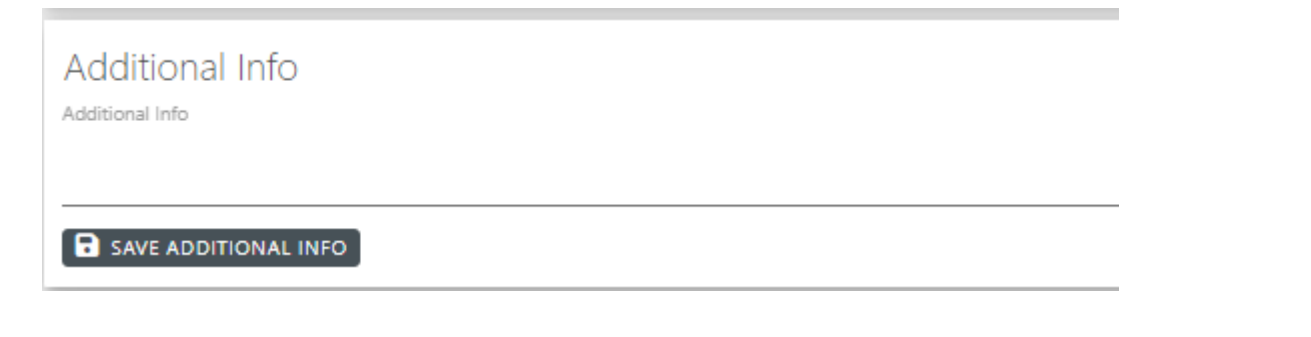

6) After completing the required fields select the continue button.

| Submit Request                                                           |                                                                        | . ? @          |
|--------------------------------------------------------------------------|------------------------------------------------------------------------|----------------|
| > Authorization: X240409001                                              |                                                                        |                |
| ✓ Authorization Details                                                  |                                                                        |                |
| Priority •                                                               |                                                                        |                |
| Routine                                                                  |                                                                        |                |
| Primary Care Physician: ① ELANE SHIRAR, ELANE SHIRAR MD INC - NORTHGLENN | Requesting Provider: O ROCKY MOUNTAIN CANCER CENTERS, LLP - THORNTON 🕑 |                |
| Servicing Provider: Q SEARCH                                             |                                                                        |                |
| Servicing Provider is required.                                          |                                                                        |                |
| Diagnoses<br>Search Diagnoses<br>SEECT COMMON DIA                        | NOSS 🗶                                                                 |                |
| Primary Dx 🗢 Diagnosis Code                                              | Diagnosis Description                                                  | Flags          |
| Diagnosis is required.                                                   | There are no rows to display:                                          |                |
| Services<br>Swith Services<br>Street COMMON SER                          | नद <b>▼</b>                                                            |                |
| Primary Svc.      Qty Req'd     \$ Set                                   | vice Code                                                              | Flags          |
| Service is required.                                                     | There are no rows to display.                                          |                |
| Additional Info<br>Additional Info                                       |                                                                        |                |
| SAVE ADDITIONAL INFO                                                     |                                                                        | 0 / 2000       |
| 3 Missing Fields                                                         |                                                                        | CANCEL REQUEST |

## Section 3: Attach supporting documentation

1) Select which type of file you would like to upload:

To submit paper documentation, fax to the prior authorization department, using • the fax number listed on the front page of this guide.

| Submit Request                                                |                                                       |                                      |                          |                        |
|---------------------------------------------------------------|-------------------------------------------------------|--------------------------------------|--------------------------|------------------------|
| > Authorization: X24040                                       | 09001                                                 |                                      |                          |                        |
| > Authorization Details                                       |                                                       |                                      |                          |                        |
| <ul> <li>Attach Supporting Do</li> </ul>                      | ocumentation                                          |                                      |                          |                        |
| Do you have supporting doc                                    | cumentation to accompany this request?                |                                      |                          |                        |
| O None                                                        | Paper Documents                                       | O Electronic Files                   | O Both                   |                        |
| Fax Paper Documentatic<br>Click below to print a fax cover sh | ON<br>neet to use when sending in supporting document | ation.                               |                          |                        |
| > Authorization Confirm                                       | nation                                                |                                      |                          |                        |
|                                                               |                                                       |                                      |                          | X CANCEL REQUEST       |
|                                                               | • For                                                 | electronic uploads                   | , select "add document." |                        |
| Submit Request                                                |                                                       |                                      |                          | ۲                      |
| > Authorization: X2404                                        | 409001                                                |                                      |                          |                        |
| > Authorization Details                                       | S                                                     |                                      |                          |                        |
| ✓ Attach Supporting D                                         | Documentation                                         |                                      |                          |                        |
| Do you have supporting do                                     | ocumentation to accompany this request?               |                                      |                          |                        |
| O None                                                        | O Paper Documents                                     | <ul> <li>Electronic Files</li> </ul> | O Both                   |                        |
| Upload Electronic Doc                                         | umentation                                            |                                      |                          |                        |
| + ADD DOCUMENT                                                |                                                       |                                      |                          | Show Inactive Document |

| > Authorization Details                   |                                       |                  |                              |          |                         |
|-------------------------------------------|---------------------------------------|------------------|------------------------------|----------|-------------------------|
| <ul> <li>Attach Supporting Doc</li> </ul> | cumentation                           |                  |                              |          |                         |
| Do you have supporting docu<br>O None     | umentation to accompany this request? | Electronic Files | O Both                       |          |                         |
| Upload Electronic Docum                   | nentation                             |                  |                              |          |                         |
| + ADD DOCUMENT                            |                                       |                  |                              |          | Show Inactive Documents |
| Title                                     | Attached                              |                  | \$ Ву                        | Category | Source                  |
|                                           |                                       | T                | here are no rows to display. |          |                         |
|                                           |                                       |                  |                              |          |                         |
| > Authorization Confirm                   | ation                                 |                  |                              |          |                         |
|                                           |                                       |                  |                              |          |                         |

This will prompt a pop-up where you can select your file, add a title, and input a • summary. Select "save" once you have completed the information.

|    |       |        | -     |       |
|----|-------|--------|-------|-------|
| Up | load/ | Attach | i Doc | ument |

| SELECT FILE              |                    |                        |               |         |
|--------------------------|--------------------|------------------------|---------------|---------|
| File is limited to 4     | 0 MB               |                        |               |         |
|                          |                    |                        |               |         |
| Category *               |                    |                        | Title         |         |
| Supporting Documentation |                    |                        |               |         |
| Summary                  |                    |                        |               |         |
|                          |                    |                        |               |         |
|                          |                    |                        |               |         |
|                          |                    |                        |               |         |
|                          |                    |                        |               |         |
|                          |                    |                        |               |         |
|                          |                    |                        |               | CAN COL |
|                          |                    |                        | ×             | CANCEL  |
|                          |                    |                        |               | CANCEL  |
| • 1                      | Γo remove an uploa | ded file, select the r | emove icon: 🗢 | CANCEL  |
| • 1                      | Γo remove an uploa | ded file, select the r | emove icon: 🗢 | CANCEL  |

You will then get a confirmation, and from here you can submit another request, or open an auth summary.

| S | ubmit Request                                                                                                    | (*) (*) (*)                                |
|---|----------------------------------------------------------------------------------------------------|--------------------------------------------|
| Γ | > Authorization: X240409001                                                                                                    |                                            |
|   | > Authorization Details                                                                                                    |                                            |
|   | > Attach Supporting Documentation                                                                                                    |                                            |
|   | <ul> <li>Authorization Confirmation</li> </ul>                                                                                                    |                                            |
|   | Thank you for submitting your Outpatient request. It has been assigned Reference #X240409001 with a status of "In Process (Current)."<br>Reimbursement for services rendered is subject to:<br>• Member eligibility must be verified for date(s) of service<br>• Service(s) rendered is a covered benefit<br>• Member is not eligible for other health care coverage<br>• Service(s) rendered do not require authorization<br>• Service(s) rendered are performed within effective date range of referral | OPEN AUTH SUMMARY X SUBMIT ANOTHER REQUEST |

• You can cancel your request before submitting it by selecting:

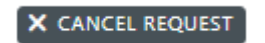

# Checking the status of your requests

To check the status of your submitted requests, go to "My Authorizations" on the Left side navigation panel. From here you can see a list of your submitted requests and their status. You can also search for requests with various member details.

| 🧨 🜔 essette                                                | My Authorizations                           |                                              |                                                   |                  |              |                     |                     |                       |             |                                      |
|------------------------------------------------------------|---------------------------------------------|----------------------------------------------|---------------------------------------------------|------------------|--------------|---------------------|---------------------|-----------------------|-------------|--------------------------------------|
| <b>Q</b> Search Menu                                       | ✓ Search for Auths                          |                                              |                                                   |                  |              |                     |                     |                       |             |                                      |
| ✓ Patients                                                 | Auth Information                            |                                              |                                                   |                  |              | Patient Information |                     |                       |             |                                      |
| <ul> <li>Authorizations</li> <li>Submit Request</li> </ul> | Only Open Auths                             | Only Closed Aut                              | Class                                             |                  |              | Member ID           |                     |                       | Medicaid ID |                                      |
| My Authorizations                                          | Auth Number                                 |                                              |                                                   |                  | -            |                     |                     |                       |             |                                      |
| Patient Search                                             | Sub Class                                   |                                              | Status                                            |                  |              | First Name          |                     |                       | Last Name   |                                      |
| Resources                                                  | Select Sub Class                            | •                                            |                                                   |                  | •            |                     |                     |                       |             |                                      |
|                                                            | Request Date Range<br>3/26/2024 to 4/9/2024 | ×                                            | Portal Submission Completion<br>Select Completion |                  | -            |                     |                     |                       |             |                                      |
|                                                            | Q SEARCH X CLEAR                            |                                              |                                                   |                  |              |                     |                     |                       |             |                                      |
|                                                            | > Current Search Cr                         | riteria                                      |                                                   |                  |              |                     |                     |                       |             |                                      |
|                                                            | ◆ Auth #<br>X240409001                      | Patient Name (ID)<br>Mouse, Mickey (T484848) |                                                   | Class Outpatient | Sub C<br>PET | llass               | Type<br>Pre-Service | Status In Process (C) | Current)    | Request Date<br>4/9/2024 12:01:23 PM |

• If additional information is needed, you will see "Pending for additional information" in the "Status" column.

| ♣ Auth #   | Patient Name (ID)       | Class      | Sub Class | Type        | 🗢 Status                           | Request Date         |
|------------|-------------------------|------------|-----------|-------------|------------------------------------|----------------------|
| X240409001 | Mouse, Mickey (T484848) | Outpatient | PET       | Pre-Service | Pending for Additional Information | 4/9/2024 12:01:23 PM |

• To see more details on what information is needed, select the authorization number hyperlink to open the authorization summary.

| Patient Name (ID)       | \$ Class   | Sub Class | \$ Туре     | \$ Status                          | Request Date         |
|-------------------------|------------|-----------|-------------|------------------------------------|----------------------|
| Mouse, Mickey (T484848) | Outpatient | PET       | Pre-Service | Pending for Additional Information | 4/9/2024 12:01:23 PM |

• Once the authorization summary pops up, scroll down to the Notes section to see what the Prior Auth department is needing for review.

| Chief Complaint                     |               |                                  |                                        |                         |                       |         |
|-------------------------------------|---------------|----------------------------------|----------------------------------------|-------------------------|-----------------------|---------|
| Diagnoses                           |               |                                  |                                        |                         |                       |         |
| Primary Dx                          |               | Dia<br>SYNCE                     | gnosis Description<br>DPE AND COLLAPSE |                         |                       | Flags   |
| an loos                             |               |                                  |                                        |                         |                       |         |
| Primary Syc.                        | Determination | Otv Approved                     | Service Code                           | Service Descri          | ption                 | Flags   |
| 3                                   | Pending       | 0                                | 78812                                  | PET IMAGING SKI         | JLL BASE TO MID-THIGH |         |
| Care Day Information                |               |                                  |                                        |                         |                       |         |
| Days (Qty)                          | Actual LOC    |                                  | Determination                          |                         | Approved LOC          |         |
|                                     |               |                                  | There are no rows to display.          |                         |                       |         |
| ' Notes                             |               |                                  |                                        |                         |                       |         |
| + ADD NOTE                          |               |                                  |                                        |                         |                       |         |
| Created Date     Created B          | у             | Category (Sub Category)          |                                        |                         |                       |         |
| 4/9/2024 12:08:14 PM Cassie Phillip | 5             | Pend Information: Information Re | quested Please submit a                | additional information. |                       |         |
| Documents                           |               |                                  |                                        |                         |                       |         |
| + ADD DOCUMENT                      |               |                                  |                                        |                         |                       |         |
| Title                               | Attached      |                                  | ≑ Ву                                   | Category                |                       | \$ Sour |
|                                     |               |                                  |                                        |                         |                       | 0       |

Auth # X240409001

- From here you can add additional documentation by selecting + ADD DOCUMENT
- After adding documentation select 
   CLOSE
- The Prior Auth department will get a notification any time additional documentation is attached to a request.
- Once a determination is made on your request, you will see this in the "Status" column.

| My Authorizations         |                                                                |                  |               |                     |                 |                                      |  |  |
|---------------------------|----------------------------------------------------------------|------------------|---------------|---------------------|-----------------|--------------------------------------|--|--|
| > Search for Auths        |                                                                |                  |               |                     |                 |                                      |  |  |
| ✓ Current Search Criteria | ✓ Current Search Criteria                                      |                  |               |                     |                 |                                      |  |  |
| × CLEAR                   | Auth Request Date is between 2024-03-26 and 2024-04-09 Patient |                  |               |                     |                 |                                      |  |  |
| <b>Auth #</b>             | Patient Name (ID) Mouse, Mickey (T484848)                      | Class Outpatient | Sub Class PET | Type<br>Pre-Service | Status Approved | Request Date<br>4/9/2024 12:01:23 PM |  |  |

- If you need to save a pdf or print the determination, select the authorization number hyperlink to open the authorization summary.
- Once the authorization summary pops up, you can select which parts of the summary you would like printed or saved by selecting the carrots next to the title of each section. In the below example, only the "auth information" section is selected.
- After making your selections, select the print icon in the top R corner. You can print the summary or save as a PDF.

| ✓ Auth Information     |                                                |                       |                                          |  |
|------------------------|------------------------------------------------|-----------------------|------------------------------------------|--|
| Auth                   |                                                |                       |                                          |  |
| Auth Number:           | X240409001                                     | Other Reference #:    |                                          |  |
| Request Date:          | 4/9/2024 12:01:23 PM                           | Initial Service Date: | 4/12/2024                                |  |
| Service Date Range:    | 4/12/2024 - 7/11/2024                          | Class:                | Outpatient                               |  |
| Sub Class:             | PET                                            | Priority:             | Routine                                  |  |
| Status:                | Approved                                       | Line of Business:     | Medicare Advantage                       |  |
| Туре:                  | Pre-Service                                    |                       |                                          |  |
| Member                 |                                                |                       |                                          |  |
| Member Name:           | Mickey Mouse                                   | Member ID:            | T484848                                  |  |
| Date of Birth:         | 11/18/1928 (95)                                | Gender:               | Male                                     |  |
| Spoken Language:       |                                                | Written Language:     |                                          |  |
| Home Phone Number:     |                                                | Mailing Address:      |                                          |  |
| PCP Name:              | ELANE SHIRAR, ELANE SHIRAR MD INC - NORTHGLENN | PCP Phone Number:     | (303) 430-0240                           |  |
| Primary Plan:          | SECURE HORIZONS                                |                       |                                          |  |
| test test:             |                                                | Dual:                 |                                          |  |
| Providers              |                                                |                       |                                          |  |
| Requesting Provider:   | ROCKY MOUNTAIN CANCER CENTERS, LLP - THORNTON  | Servicing Provider:   | LITTLETON ADVENTIST HOSPITAL - LITTLETON |  |
| > Diags and Services   |                                                |                       |                                          |  |
| > Care Day Information | n                                              |                       |                                          |  |
| > Notes                |                                                |                       |                                          |  |
| > Documents            |                                                |                       |                                          |  |
|                        |                                                |                       |                                          |  |

Authorization #X240409001 • Summary

× CLOSE

(?) **(B) (B)** 

# Auth class/Auth sub-class table for PHP

| Auth Class | Auth Sub-Class                                | Description/Criteria                                                                                                    |  |
|------------|-----------------------------------------------|----------------------------------------------------------------------------------------------------|--|
| Inpatient  | Precert                                       | Surgery to be performed in an Inpatient setting, this is the only subclass that portal users should use for <u>inpatient</u> requests. |  |
| Outpatient | Ambulatory Surgery                            | Surgery to be performed in OP setting or ambulatory surgery center (ASC)                                                               |  |
| Outpatient | Cardiac Procedures                            | All cardiac procedures including stress echos, TEE and cardio SPECT                                                                    |  |
| Outpatient | Chiropractor                                  | Request for Medicare-covered chiropractic services (identified by an AT modifier)                                                      |  |
| Outpatient | DME - Purchase                                | Purchase of DME items                                                                                                    |  |
| Outpatient | DME - Rental                                  | Rental of DME items                                                                                                    |  |
| Outpatient | DME - Repair                                  | Repair of DME items                                                                                                    |  |
| Outpatient | ED Visit                                      | Not for use by portal users, PHP internal use only                                                                                     |  |
| Outpatient | Home Health -<br>Continuation of Care         | Continuation of HHC during approved auth period                                                                                        |  |
| Outpatient | Home Health - Initial<br>Certification        | Initial request for home health care services (except Start of Care visit)                                                             |  |
| Outpatient | Home Health -<br>Recertification              | Recertification of home health care services for next 60-day period                                                                    |  |
| Outpatient | Home Health - Resumption of Care              | Resumption of HHC services after a break in services (ie: hospitalization)                                                             |  |
| Outpatient | Injectables - Chemo                           | Part B chemotherapy drugs                                                                                                    |  |
| Outpatient | Injectables - Non Chemo                       | Part B non-chemotherapy drugs                                                                                                    |  |
| Outpatient | No PA Required- FOR PHP<br>USE ONLY           | Not for use by portal users, PHP internal use only                                                                                     |  |
| Outpatient | Nuclear Medicine                              | Nuclear med studies except cardio SPECT                                                                                                |  |
| Outpatient | Office Visit- Non-Contracted                  | For office visits with providers that do not have a UHC contract                                                                       |  |
| Outpatient | Outpatient labs                               | Outpatient labs                                                                                                    |  |
| Outpatient | Outpatient Procedures                         | All other OP services not listed                                                                                                    |  |
| Outpatient | PET                                           | PET scans                                                                                                    |  |
| Outpatient | Radiation Therapy                             | Radiation Therapy                                                                                                    |  |
| Outpatient | Therapy – Outpatient Initial<br>Certification | Initial request for outpatient therapy services                                                                                        |  |
| Outpatient | Therapy - Outpatient<br>Recertification       | Recertification of outpatient therapy for the next 90-day period                                                                       |  |